Matrix How to...

## Find an Agent ID

|                                                                                                    |                                                                                                    | SEARCH   STATS   REA       |
|----------------------------------------------------------------------------------------------------|----------------------------------------------------------------------------------------------------|----------------------------|
| Hover over Search                                                                                                    |                                                                                                    | 1 Residential              |
| Click "More" 🔽                                                                                                    |                                                                                                    | Residential Lease          |
|                                                                                                    |                                                                                                    | Residential Income         |
| Select "Agent Search"                                                                                                    |                                                                                                    | Land                       |
|                                                                                                    |                                                                                                    | Farm                       |
|                                                                                                    |                                                                                                    | Manufactured In Park       |
|                                                                                                    |                                                                                                    | Business Opportunity       |
|                                                                                                    |                                                                                                    | Specialty                  |
| a Agent                                                                                                    |                                                                                                    | Cross Property             |
|                                                                                                    |                                                                                                    | Public Record              |
| Agent Search · Agent Admin                                                                                                    | (                                                                                                    | More                       |
|                                                                                                    |                                                                                                    |                            |
| Enter search criteria: "Last Name"                                                                                                    | a Agent Search                                                                                                    |                            |
| and/or "First Name" of the Agent                                                                                                    | First Name                                                                                                    | Last Name                  |
| works best 🚺                                                                                                    | Agent MLS ID                                                                                                    | Email ?                    |
| Click " <b>Results</b> " 5                                                                                                    | Office Name                                                                                                    | Office MLS ID              |
| <b>Note</b> : If you are unsure of how to spell<br>the last name of the agent of interest,<br>type what is known followed by an *.<br>For more information on <i>Wildcard</i> | Agent Mobile #                                                                                                    | Agent Direct #             |
|                                                                                                    | Office City                                                                                                    | Office ZIP                 |
|                                                                                                    | Agent Designations                                                                                                    | 0                          |
| Searches see How To Search Using the Wildcard                                                                                                    | Accredited Buyer Representative Manager / ABRM Accredited Management Organization / AMO<br>Broker Price Opinion Resource / BPOR<br>Certified Buyer Representative / CBR |                            |
| Certified buyer Representative / CBR<br>Certified Mountain Area Specialist / CM                                                                                               |                                                                                                    | / CMAS                     |
|                                                                                                    | ○ And ○ Or ○ Not                                                                                                    | • •                        |
| The desired <b>Agent ID</b> will present 🔞                                                                                                    | ♦ Clear 5000+ matches                                                                                                    | esults                     |
|                                                                                                    |                                                                                                    | 5                          |
|                                                                                                    |                                                                                                    |                            |
|                                                                                                    |                                                                                                    |                            |
| Agent Lori Cor                                                                                                    |                                                                                                    |                            |
| Pravious Next , 1 of 1 Charlad 0 All, None - Dans - Full Admin                                                                                                    | display Display Single Line                                                                                                    | at 10 × per page           |
| ☐ Agent ID Office ID Last Name ↓ First Name ↓ Office Name                                                                                                    | Office Address                                                                                                    | Mobile Phone Email Address |
| 035688 LCC09 Corken Lori Corken + Company Real Estate Group, L 9800 MT PYRAMID CT STE 400 303-717-2498 sales@corken.co                                                        |                                                                                                    |                            |
|                                                                                                    |                                                                                                    |                            |

**Note**: Click on the *Agent ID* for more information on the *Agent* of interest. This may help in selecting the correct **Agent ID** 

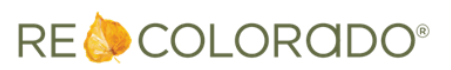

8/30/2023 12:32 PM